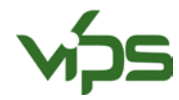

# BRUKSANVISNING VIPS-UGRAS 2.0 - SPRØYTING MOT FRØUGRAS

Informasjonen du legger inn i VIPS-Ugras 2.0 er basert på observasjoner du gjør i felt.

#### **OBSERVASJONER I FELT**

Opplysninger om kultur, vekstbetingelser og ugras registreres i felt. Bruk gjerne <u>Skjema for registrering av</u> <u>feltopplysninger</u> til dette. For ugras registreres ugrasart, utviklingsstadium (antall blader) og plantetetthet for ugraset. Dette kan gjøres ved å bruke en «telleramme» med et kjent areal, eller en tommestokk (Figur 1). Du trenger ikke telle nøyaktig, men anslå menge ugras i ganske grove grupper (1/2-1, 2-20, 21-50, 51-200, >200 planter pr. kvm). Passende størrelse på «telleramme» ved små ugrasbestander er 0,5m\*0,5m (0,25 kvm). Er det høyere ugrastetthet, kan en mindre telleramme brukes. Du bør ha minst 5 telleflater per skifte for at det skal være representativt. Registrer også vekststadiet til kornplantene.

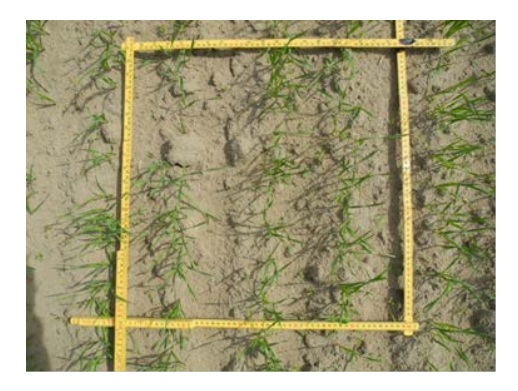

FIGUR 1 TELLERAMME I KORN. FOTO: THERESE W. BERGE

### BEREGNING AV DOSE I VIPS-UGRAS 2.0

- 1. Logg inn i VIPS-Ugras 2.0 (Hvis du ikke har opprettet en bruker fra før, klikk på «Registrér»)
- 2. Klikk på «Problemløsning» i menyen øverst på siden (Figur 2).

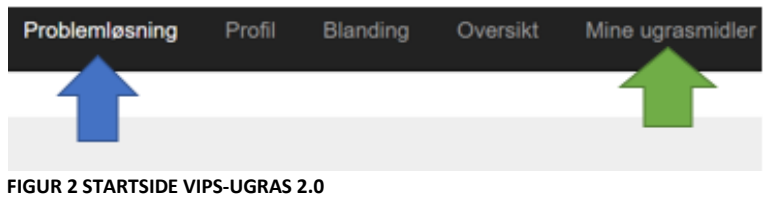

Har du ugrasmidler på lager kan disse legges inn i «mine ugrasmidler» for at de skal prioriteres i løsningsforslaget (grønn pil, Figur 2). Huk av for «Bruk mine egne ugrasmidler og priser» i menyen for mine ugrasmidler hvis du ønsker å aktivere denne funksjonen. Dette valget kan begrense anbefaling av den mest effektive bekjempelsen.

3. Vinduet for problemløsning kommer opp. Fyll inn alle feltene. I feltet for «årstid» og «kultur utvikling» velg henholdsvis «vår og sommer» og utviklingsstadiet til kornplanta i rullegardinmenyene (indikert med gul og blå pil, Figur 3). Legg inn ugrasstørrelse og ugrastetthet ved hjelp av rullegardinmenyene Vist med svarte piler, Figur 3). Flere ugrasarter kan legges inn ved å trykke «ny/slett» (Indikert med grønn pil, figur 3) etter å ha fylt inn informasjon for første ugrasart.

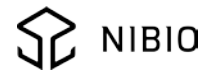

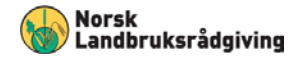

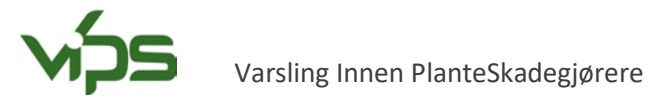

## Problemløsning Hjelp

| iger<br>ilegg<br>en gjenlegg<br>mumstemper | ▼<br>ratur<br>▼                                                            | Arsti<br>Vár<br>Maxie<br>20 | d<br>og so<br>mum                                                                                                    | ommer<br>istemper         | atur                                                                                                    | •                                                                                                    | Kultur utvikling<br>13 Tredje blad fullt utv<br>Finn laveste | vikl 🔹                                      | Forventet avling                                                                                                   |
|--------------------------------------------|----------------------------------------------------------------------------|-----------------------------|----------------------------------------------------------------------------------------------------|---------------------------|----------------------------------------------------------------------------------------------------|----------------------------------------------------------------------------------------------------|--------------------------------------------------------------|---------------------------------------------|----------------------------------------------------------------------------------------------------|
| ilegg<br>en gjenlegg<br>mumstemper         | ▼<br>ratur<br>▼                                                            | Arsti<br>Vár<br>Maxi<br>20  | d<br>og so<br>mum                                                                                                    | ommer<br>istemper         | atur                                                                                                    | •                                                                                                    | Kultur utvikling<br>13 Tredje blad fullt utv<br>Finn laveste | vikl 🔹                                      | Forventet avling                                                                                                   |
| en gjenlegg<br>mumstemper                  | •<br>ratur<br>•                                                            | Vár<br>Maxin<br>20          | og so<br>mum                                                                                                    | ommer<br>istempei         | atur                                                                                                    | •                                                                                                    | 13 Tredje blad fulit utv<br>Finn laveste                     | vikl 🔻                                      | Lavt                                                                                                    |
| mumstemper                                 | ratur<br>•                                                                 | Maxi<br>20                  | mum                                                                                                    | stemper                   | atur                                                                                                    |                                                                                                    | Finn laveste                                                 |                                             |                                                                                                    |
|                                            | •                                                                          | 20                          |                                                                                                    |                           |                                                                                                    |                                                                                                    | Finn laveste                                                 |                                             |                                                                                                    |
|                                            |                                                                            |                             |                                                                                                    | 20 •                      |                                                                                                    |                                                                                                    | Omkostning (Pris)                                            | •                                           |                                                                                                    |
| as størreise                               | Ugras tett                                                                 | het                         | ŧ                                                                                                    | Effektr<br>(IPV<br>anbefa | nál<br>lt)                                                                                                    | Slett                                                                                                    |                                                              |                                             |                                                                                                    |
| blad 🔹                                     | 2 - 20 pl/i                                                                | m2                          | ۲                                                                                                    | IPV                       |                                                                                                    |                                                                                                    |                                                              |                                             |                                                                                                    |
| blad                                       | 21 - 50 pl                                                                 | l/m2                        | ٠                                                                                                    | IPV                       |                                                                                                    | 8                                                                                                    |                                                              |                                             |                                                                                                    |
| blad •                                     | 21 - 50 pl                                                                 | l/m2                        | ٠                                                                                                    | IPV                       |                                                                                                    |                                                                                                    |                                                              |                                             |                                                                                                    |
| blad •                                     | 1/2 - 1 pl/n                                                               | n2                          | ٠                                                                                                    | IPV                       |                                                                                                    | Ny/                                                                                                    | slett                                                        |                                             |                                                                                                    |
| bygging H                                  | ljelp                                                                      |                             |                                                                                                    |                           |                                                                                                    | 1                                                                                                    |                                                              |                                             |                                                                                                    |
| ndre innstillir                            | ngen i: Mine                                                               | e ugras                     | smidl                                                                                                    | ler                       |                                                                                                    |                                                                                                    |                                                              |                                             |                                                                                                    |
| Savner du le                               | øsninger?                                                                  |                             |                                                                                                    |                           |                                                                                                    |                                                                                                    |                                                              |                                             |                                                                                                    |
|                                            | blad   blad  blad  blad  blad  bygging  bygging  bygging blad  savner du l | blad                        | blad V (21-30 pint2<br>blad V (34-1 pi/m2<br>bygging Hjelp<br>ndre innstillingen i: Mine ugras<br>Savner du løsninger? | blad                      | blad • [21-30 pint2 • [IPV<br>blad • [½-1 pi/m2 • [IPV<br>bygging Hjelp<br>ndre innstillingen I: Mine ugrasmidler<br>Savner du løsninger? | blad • 21-30 prinz • 1PV •<br>blad • 24-1 pl/m2 • 1PV •<br>bygging Hjelp<br>ndre innstillingen I: Mine ugrasmidler<br>Savner du løsninger? | blad                                                         | blad  V IIIV V IIIV V V V V V V V V V V V V | blad  V IZ1-30 pinit2 V IPV V Ny / slett bygging Hjelp ndre innstillingen I: Mine ugrasmidler Savner du løsninger? |

#### FIGUR 3 PROBLEMLØSNING

- 4. Trykk «Se forslag» nederst til venstre for å få opp forslag til middel og dose.
- 5. Du får nå opp en tabell med midler, og anbefalt dose pr daa oppgitt i parentes bak det foreslåtte middelet (Figur 4). Trykker du på navnet på middelet/midlene (indikert med rød pil, Figur 4) vises forventet effekt av blandingen på de ulike ugrasarter. Ved å trykke på den grå pilen i margen (indikert med gul pil, Figur 4) vises forventet effekt av dosen, ønsket effekt og tilstrekkelig effekt på ugrasartene du har lagt inn. NB! Har du valgt og bruke «Mine ugrasmidler» så kan det begrense anbefaling av den mest effektive bekjempelsen ønsker du andre løsninger, må du da slå av «Mine ugrasmidler».

| Problemløsning                                                                                        |                                                                                                    |                                                                      |  |  |
|----------------------------------------------------------------------------------------------------|----------------------------------------------------------------------------------------------------|----------------------------------------------------------------------|--|--|
| Kultur<br>Bygg<br>Finn laveste<br>Omkostning (Pris)<br>Vassarve, SU-r<br>3-4 blad, 21 - 50 pl/m2, 86% | Kultur utvikling:<br>13 Tredje blad fullt utviklet<br>Balderbrå, SU-r:<br>0-2 blad, 21 - 50 pl/m2, 83% | Terkestress<br>Ingen<br>Klengjemaure:<br>0-2 blad, 2 - 20 pl/m2, 85% |  |  |
| Forslag                                                                                               |                                                                                                    | Pris (kr/dekar)                                                      |  |  |
| > Pioxaro (7.1 ml) + Mustang forte (19.6 g)                                                           |                                                                                                    | 11.21                                                                |  |  |
| Stare XL (17 ml) + Mustang forte (30 g)                                                               | 13.09                                                                                                  |                                                                      |  |  |
| Zypar (14.6 ml) + Mustang forte (30 g)                                                                | 13.67                                                                                                  |                                                                      |  |  |
| > Tomahawk 200 EC (30.3 ml) + Ariane S (69 ml)                                                        | 16.01                                                                                                  |                                                                      |  |  |
| > Pixxaro (8.2 ml) + DFF SC 500 (med vegetert buffers)                                                | 17.85                                                                                                  |                                                                      |  |  |
| > Duplosan Meko (40 ml) + Ariane S (98 ml)                                                            | 20.35                                                                                                  |                                                                      |  |  |
| > Starane XL (50 ml) + Ariane S (72 ml)                                                               | 20.73                                                                                                  |                                                                      |  |  |
| > Starane XL (50 ml) + Ariane S (72 ml)                                                               | 20.73                                                                                                  |                                                                      |  |  |
| > Starane XL (45 ml) + DFF SC 500 (med vegetert buffe                                                 | 21.72                                                                                                  |                                                                      |  |  |
| > Zypar (42 ml) + DFF SC 500 (med vegetert bufferson                                                  | 22.85                                                                                                  |                                                                      |  |  |
| > Tomahawk 200 EC (20.9 ml) + Duplosan Meko (127 e                                                    | 24.08                                                                                                  |                                                                      |  |  |
| > Pioxaro (10 mil) + Duplosan Meko (114 mil)                                                          | 24.83                                                                                                  |                                                                      |  |  |

FIGUR 4 LØSNINGSTABELL

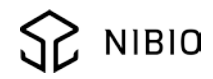

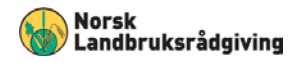